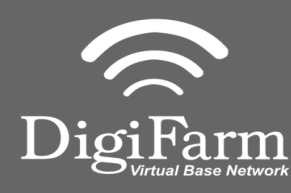

1

3

Technical Support 319.531.7574 <u>support@digifarm.com</u>

> Part #MD-8200-19 Product Store Link

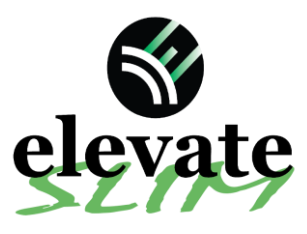

2

Quick Reference Card John Deere SF6000 Installation & Set-up

Unplug the receiver cable from under the cab. Plug-in in T-

Run the long end of the cable to the roof and plug into the modem in port A.

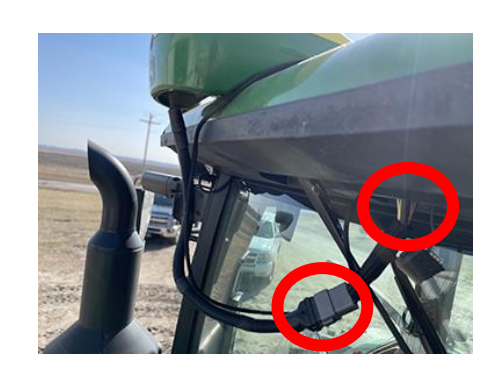

cable to the male connector on

cab and female end to receiver.

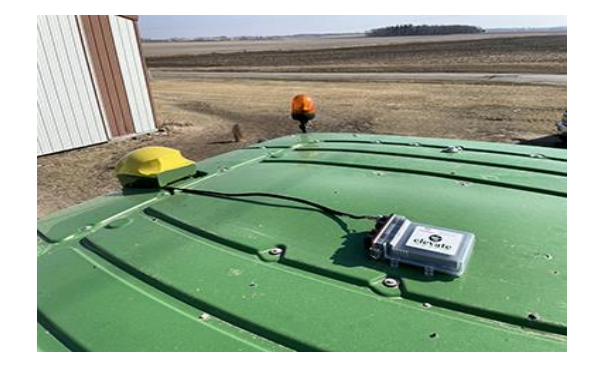

**Note:** Placement of the elevate modem on the cab roof is vitally important to performance. User must extend the entire length of the cable away from the receiver as shown below.

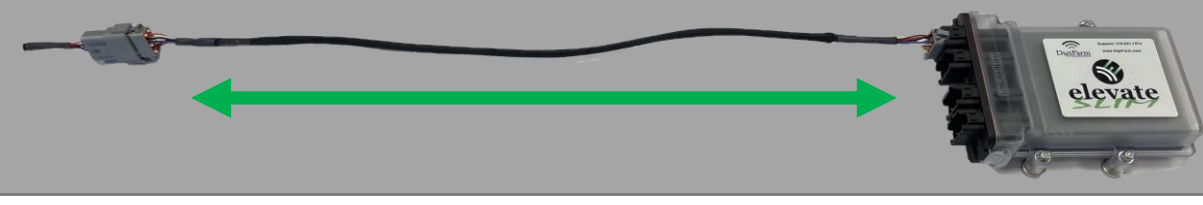

- Use the included alcohol swabs to clean the mounting area. Peal back the sticker tabs and press the mounting plate firm on the cleaned cab roof.
- 4
- Place elevate slim on the installed mounting plate with the magnets facing down.

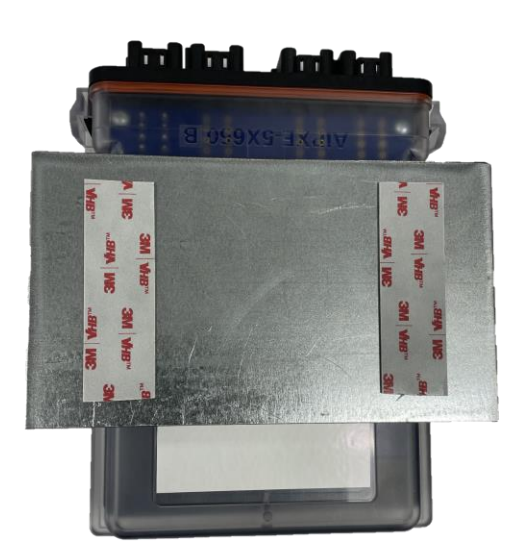

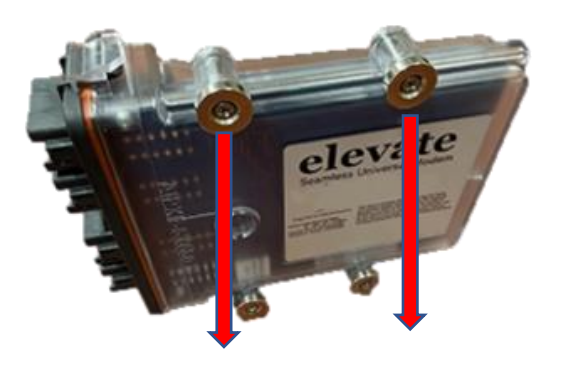

Continue installation on back page

Technical Support 319.531.7574 support@digifarm.com

Part #MD-8200-19

Product Store Link

Go to the Starfire Main settings page &

select the GPS Receiver icon in the Top

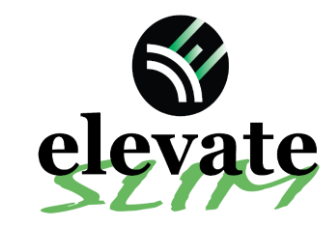

7

6000

Into

Quick Reference Card John Deere SF6000 Installation & Set-up

Go to the serial port page & confirm:

÷

& GGA box check marked.

10

VTG

Baud Rate 38400

rate (Hz) 1 5

-

GGA

ZDA

Baud Rate is 38400, Output rate at 1Hz

Serial Port

2

1

e e

USB Drive

175

John Deere Receiver Set-up

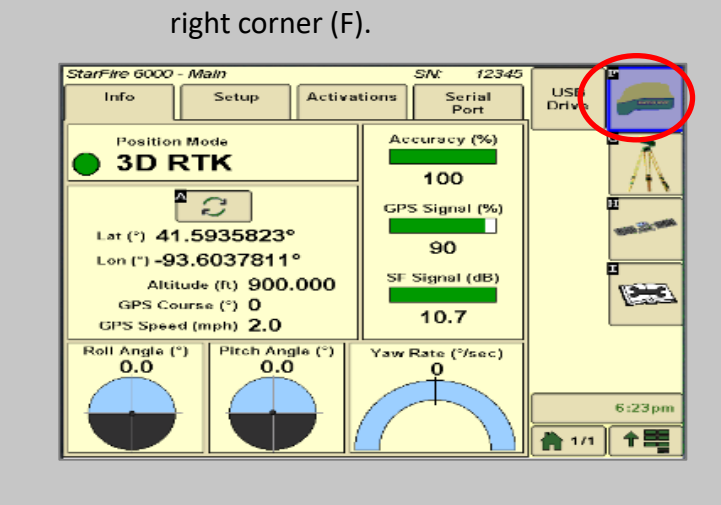

8 Continue to the RTK setup page (G).

arm

6

Set the Radio Channel & Network ID both to 1.

9

10 Confirm RTK fix.

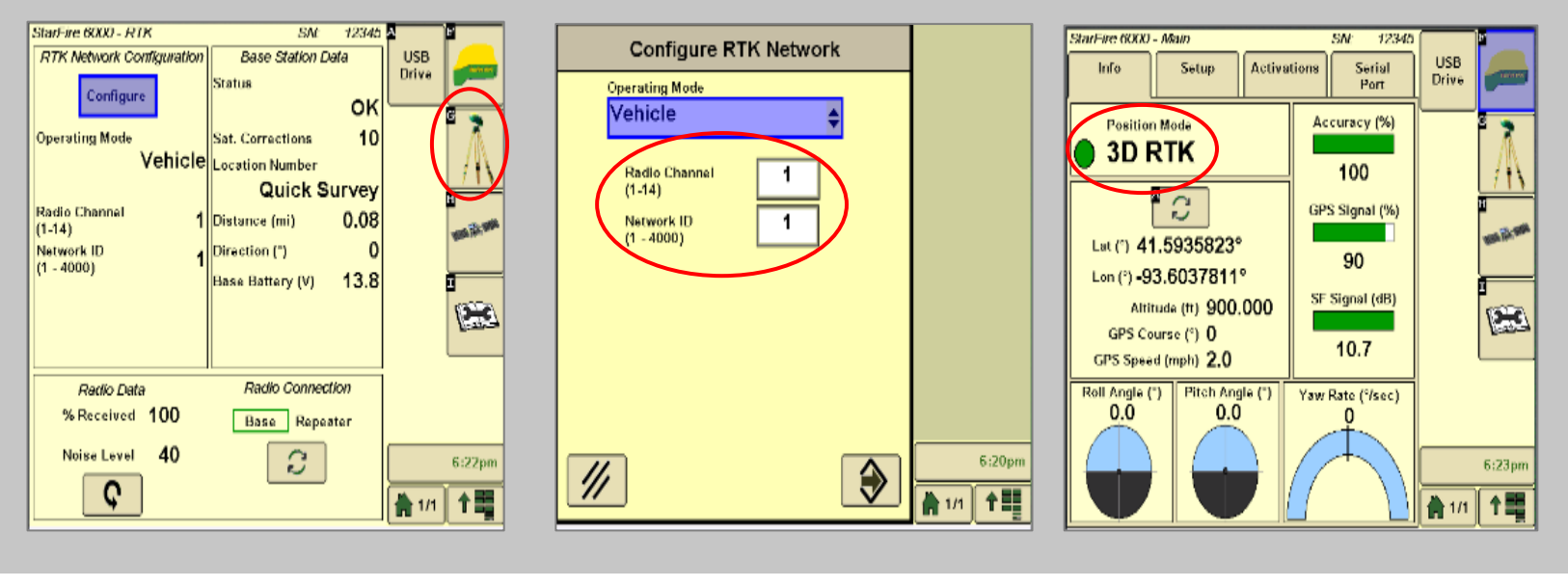